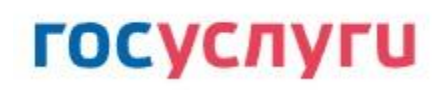

## Уважаемые родители!

## Убедитесь в том, что Вы зарегистрированы на Портале ГОСУСЛУГИ.

## Без Вашего личного кабинета на Портале ГОСУСЛУГ Вы не сможете попасть в электронный дневник своего ребенка!

Рекомендуем использовать для просмотра интернет - браузеры Mazilla или Chrom, как наиболее корректные для отображения информации электронных дневников.

## Инструкция:

1. Войти на сайт <u>http://www.26gosuslugi.ru</u>.

2. Зарегистрироваться на сайте госуслуг (Если вы уже зарегистрированы на портале госуслуг, выполните инструкцию с пункта № 3).

3. Зайти на портал госуслуг под полученным логином и паролем

4. На главной странице выбрать «Популярные услуги», далее раздел «Образование» и услугу «Предоставление информации о текущей успеваемости обучающегося».

5. Пройти авторизацию на портале (зайти в личный кабинет). Указать свой логин (или СНИЛС или @ или номер мобильного телефона), пароль 00000 (свой) и нажать на кнопку «Войти».

| <b>ГОСУСЛУГИ</b><br>Доступ к серансам<br>электронного пранительства                           |                      |            |
|-----------------------------------------------------------------------------------------------|----------------------|------------|
| Вход                                                                                          |                      |            |
| Мобильный телефон или почта                                                                   |                      |            |
| Пароль                                                                                        |                      |            |
| Войти                                                                                         |                      |            |
| Восстановить пароль                                                                           |                      |            |
| Зарегистрируйтесь для полного доступа к сереисам<br>Вжод с помощью: СНИЛС Электронных средств |                      |            |
|                                                                                               |                      |            |
| Официальный интернет-портал<br>Посударственных услуг, 2019 г. Русский 🗸                       | Форма обратной связи | Ростеленом |

6. Выбрать последовательно: муниципалитет, тип заявителя, образовательную организацию (школу), ФИО обучающегося.

7. Выбрать тип информации, которую планируется получить «Дневник», «Итоговые оценки».

8. Выбрать тип информации, которую планируется получить «Дневник», «Итоговые оценки».

| Обращаем внимание, что при получении усл                                                                                                    |                                                                     |                                                                                                    |                                |
|----------------------------------------------------------------------------------------------------|---------------------------------------------------------------------|----------------------------------------------------------------------------------------------------|--------------------------------|
|                                                                                                    | ги обязятельно должно б                                             | ыть выбрано ваше местоположение. В случае,                                                                                  | если Фамилия Имя Отчество ваше |
| ребенка не отображается необходимо обра-                                                                                                    | иться в администрацию ц                                             | иколы для проверки корректности сведений, с                                                                                 | одержащихся в базе данных школ |
| Выберите регион *                                                                                                    |                                                                     | Выберите заявителя *                                                                                                    |                                |
| Пятигорск                                                                                                    |                                                                     | родитель                                                                                                    |                                |
| Выберите школу обучающегося *                                                                                                    |                                                                     |                                                                                                    |                                |
| Выберите школу обучающегося из списка                                                                                                    |                                                                     |                                                                                                    |                                |
|                                                                                                    |                                                                     |                                                                                                    |                                |
|                                                                                                    |                                                                     |                                                                                                    |                                |
| <ol> <li>Выберите интересующую инфор</li> </ol>                                                                                                    | мацию электронног                                                   | о дневника                                                                                                    |                                |
| 2. Выберите интересующую инфор                                                                                                    | мацию электронног                                                   | о дневника                                                                                                    |                                |
| <ol> <li>Выберите интересующую инфор</li> <li>Дневник</li> </ol>                                                                                                    | мацию электронног                                                   | о дневника                                                                                                    |                                |
| 2. Выберите интересующую инфор<br>9 Дневник<br>9 Итоговые оценки                                                                                                    | мацию электронног                                                   | о дневника                                                                                                    |                                |
| 2. Выберите интересующую инфор<br>• Дневник<br>• Итоговые оценки<br>Зыберите период предоставления                                                                                                    | мацию электронног<br>информации                                     | о дневника                                                                                                    |                                |
| 2. Выберите интересующую инфор<br>• Дневник<br>• Итоговые оценки<br>Выберите период предоставления                                                                                                    | мацию электронног<br>информации                                     | го дневника                                                                                                    |                                |
| 2. Выберите интересующую инфор<br>Ф. Дневник<br>Итоговые оценки<br>Зыберите период предоставления<br>11-01-2018                                                                                                    | мацию электронног<br>информации                                     | го дневника                                                                                                    | ✓ <sup>™</sup>                 |
| 2. Выберите интересующую инфор<br>9 Дневник<br>Итоговые оценки<br>Выберите период предоставления<br>11-01-2018<br>*Выберите дату начада дериода за которы                                                                                                    | мацию электронног<br>информации<br>информации                       | то дневника<br>по<br>11-02-2018<br>*Выберите дату окончания периода за                                                      | КОТОРЫЙ НЕОБУОЛИМО             |
| 2. Выберите интересующую инфор<br>Ф дневник<br>Итоговые оценки<br>Зыберите период предоставления<br>11-01-2018<br>*Выберите дату начала периода за которь<br>информацию                                                                                                    | мацию электронног<br>информации<br>й необходимо предостави          | о дневника по 11-02-2018 къ «Выберите дату окончания периода за предоставить информацию                                     | 🗸 🗮<br>который необходимо      |
| 2. Выберите интересующую инфор<br>• Дневник<br>• Итоговые оценки<br>Зыберите период предоставления<br>11-01-2018<br>*Выберите дату начала периода за которь<br>информацию<br>Выберите интересующую инфор                                                                                                    | мацию электронног<br>информации<br>и необходимо предостави          | го дневника по по по по по по по по по по по по по п                                                                        | который необходимо             |
| 2. Выберите интересующую инфор<br>• Дневник<br>• Итоговые оценки<br>Зыберите период предоставления<br>• 11-01-2018<br>*Выберите дату начала периода за которь<br>информацию<br>Выберите интересующую инфор                                                                                                    | мацию электронног<br>информации<br>й необходимо предостави<br>мацию | го дневника по по по по по по по по по по по по по п                                                                        | который необходимо             |
| <ol> <li>Выберите интересующую инфор</li> <li>Дневник</li> <li>Итоговые оценки</li> <li>Зыберите период предоставления         <sup>1</sup>1-01-2018         <sup>*</sup>Выберите дату начала периода за которь         информацию</li> <li>Выберите интересующую инфор         Общее домашнее задание</li> </ol> | мацию электронног<br>информации<br>и необходимо предостави<br>мацию | <ul> <li>по дневника</li> <li>по 11-02-2018</li> <li>*Выберите дату окончания периода за предоставить информацию</li> </ul> | который необходимо             |

- 9. Если выбран тип «Дневник», то необходимо:
  - выбрать даты начала и окончания периода;
  - нажать на кнопку показать.
- 10. Если выбран тип «Итоговые оценки», то необходимо:
- нажать на кнопку «Показать отчетные периоды»;
- выбрать отчетный период и нажать на кнопку «Показать».